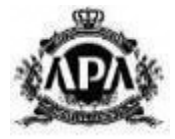

## アパホテル〈永田町半蔵門駅前〉 山形県民特別優待特典

# Web予約 マニュアル (スマートフォン版)

アパグループ 2024年9月9日

Copyright© 2024 APA GROUP .All Rights Reserved.

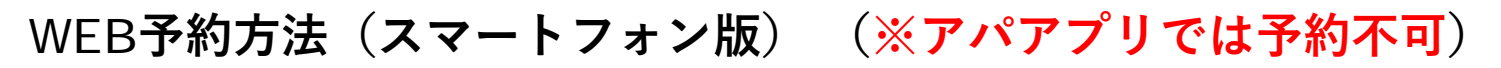

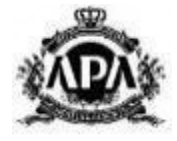

## ①-1 HP記載の予約URLをタップ後、宿泊希望条件に変更して検索

予約URLをタップ後、

アパホテル〈永田町半蔵門駅前〉の山形県民割プランのみ

表示された宿泊検索画面に移動します。

『条件を変更して再検索』を押してください。

| APA HOTELS&RESORTS     「アハ菌」からなら、比較なして量安値 |
|-------------------------------------------|
| ようこそ 山形県 様                                |
|                                           |
| 宿泊可能なホテル: 1件                              |
| 表示料金(税込):全て                               |
| [空室なし] No.218アパホテル〈永田町半蔵                  |
| <b>門駅前〉</b><br>東京都:六本木・麻布・赤坂・国会議事堂前       |
|                                           |
|                                           |
| □ 11 〒 ■ ■ ■ ■ ■ ■ ■ ■ ■ ■ ■ ■ ■ ■ ■ ■ ■  |
|                                           |
|                                           |
| ▶ 駐車場 ♥● 朝食 ぶん スパ                         |
| 2024/07/30   1泊   人   部屋   指定なし           |
| 条件を変更して再検索                                |

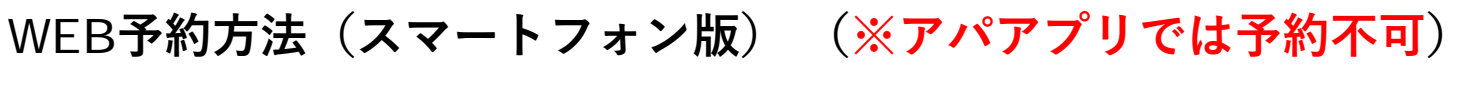

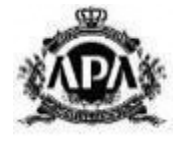

ホテル〈永田町半蔵

## ①-2 HP記載の予約URLをタップ後、宿泊希望条件に変更して検索

赤枠内の必要情報を入力し、

<u>検索ボタン</u>を押して

<u>①-3</u>へお進みください。

当館には**大浴場はございません。** 青枠内は変更しないようお願い いたします。

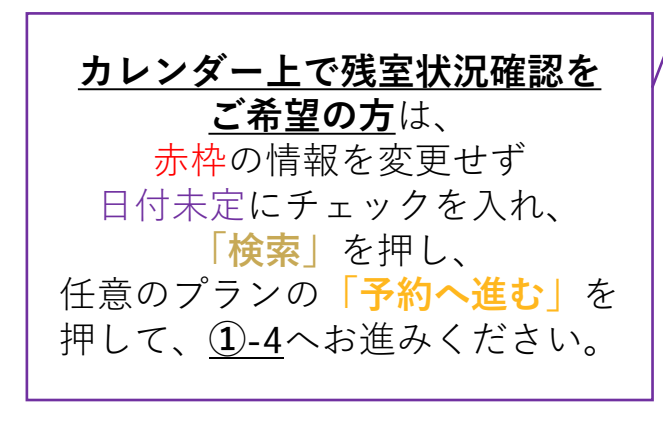

| 7U               | ME-F                                                                                                 | - 문덕태                                                              | をなし」No.2.<br>2前)                                                                                                    | 1871                                                                                                    |
|------------------|----------------------------------------------------------------------------------------------------|--------------------------------------------------------------------|----------------------------------------------------------------------------------------------------|----------------------------------------------------------------------------------------------------|
| * 2.1- +>        | ×                                                                                                    |                                                                    | □ 泊数・                                                                                                    | 目帰り                                                                                                    |
|                  |                                                                                                    |                                                                    | 1                                                                                                    | ~                                                                                                    |
| 半蔵門駅前            |                                                                                                    |                                                                    | 1部屋の利用                                                                                                    | 目人数                                                                                                    |
|                  |                                                                                                    | È                                                                  | 当館には大<br><b>青枠内</b><br>お願                                                                                                    | 浴場<br> は変<br>[いい                                                                                                    |
| 昌 部屋数<br>1       | v                                                                                                    |                                                                    | 指定なし                                                                                                    |                                                                                                    |
| ₩ 子供             |                                                                                                    |                                                                    | 朝食<br>あり<br>アパ直Biz                                                                                                    | (法人特                                                                                                    |
|                  |                                                                                                    | L                                                                  | ⊻ 適用                                                                                                    |                                                                                                    |
| 20075 0.227      | ×                                                                                                    |                                                                    |                                                                                                    | ŧ                                                                                                    |
| フパ・十次†<br>ELで再検索 | 1                                                                                                    |                                                                    | *                                                                                                    | 件を変                                                                                                    |
|                  | <ul> <li>- 総門駅前</li> <li>- 部屋数</li> <li>1</li> <li>+ 子供</li> <li>- フバ・大※</li> <li>- して再換索</li> </ul> | ▲<br>本<br>本<br>本<br>本<br>本<br>本<br>本<br>本<br>本<br>本<br>本<br>本<br>本 | 画部屋数         1         *         # 子供         ·         ·         ·         ·         ·         ·         ·         ·         ·         ·         ·         ·         ·         ·         ·         ·         ·         ·         ·         ·         ·         ·         ·         ·         ·         ·         ·         ·         ·         ·         ·         ·         ·         ·         ·         ·         ·         ·         ·         ·         ·         ·         ·         ·         ·         ·         ·         ·         ·         ·         ·         ·   · | 本載門駅前       二       二 </td |

□ 部屋数 1 はございません。 更しないよう たします。 スパ・大浴場 あり (曲寺 して組織素

WEB予約方法(スマートフォン版) (※アパアプリでは予約不可)

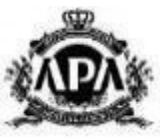

①-3ご希望の客室を選択

記載の情報がご希望の宿泊内容と合致しているかご確認いただき、<u>『予約へ進む』</u>を押し、

<u>②-1</u>へお進みください。

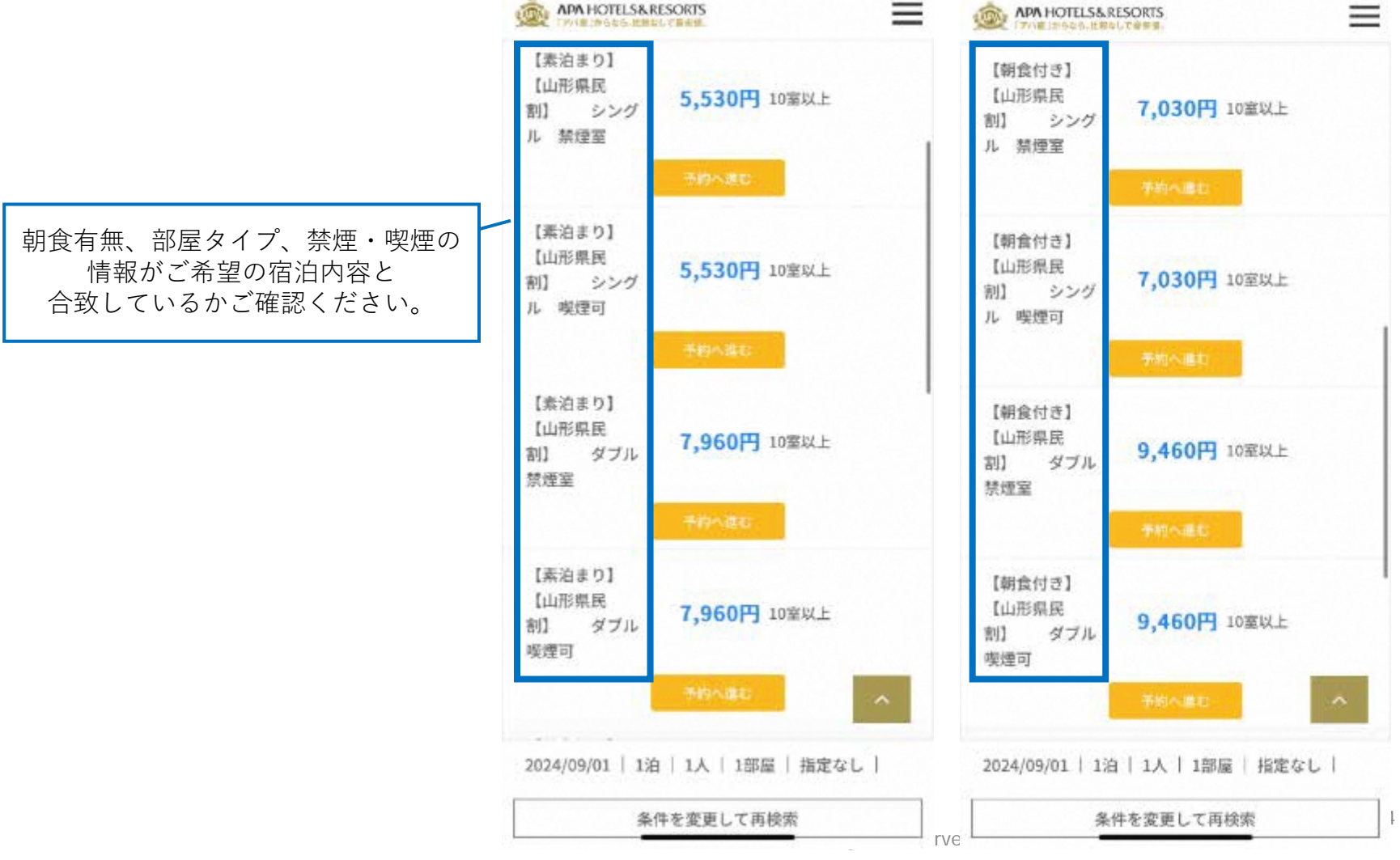

![](_page_4_Picture_1.jpeg)

#### ①-4 カレンダー上での残室状況確認について

![](_page_4_Figure_3.jpeg)

Copyright© 2024 APA GROUP .All Rights Reserved.

![](_page_5_Picture_0.jpeg)

![](_page_5_Picture_1.jpeg)

## ②-1 【アパホテル会員・会員登録ご希望のお客様】ログイン画面へ移動

|                                                                 |                                      | よつこて 山形宗 様                                                         |
|-----------------------------------------------------------------|--------------------------------------|--------------------------------------------------------------------|
| 通常のアパホテルネット予約と同様に、                                              |                                      | ロガノン                                                               |
| ログイン画面に移動します。                                                   |                                      | L1919                                                              |
| アパホテル会員のお客様、                                                    | 今日登録がな这みの古→                          | アパホテル会員 ログイン                                                       |
| または会員登録ご希望のお客様は                                                 | 五英亞球川も川のの川。                          | 会員とは、アパホテル会員のことであり、法<br>人会員とは異なります。                                |
| こちらの画面でログイン・登録が可能です。                                            |                                      | 会員登録がお済みの方                                                         |
| ※アパアプリからは予約できませんので                                              |                                      | 会員番号 (ログインID) <mark>※</mark>                                       |
| ご注意ください。                                                        |                                      | ※会員番号が8桁未満の場合は、先頭に0を入力し<br>て8桁以上にしてください。<br>※7桁以下の場合は、先頭に0を入力してくださ |
|                                                                 |                                      | い。<br>例)1234567→01234567                                           |
| 【アパホテル会員登録】                                                     |                                      | 123456→00123456<br>※ログインIDを忘れた方は <u>こちら</u>                        |
| 今後スムーズにチェックインを行う為にも、<br>全員登録をおすすめします                            |                                      | パスワード 🔆 半角英数字                                                      |
| (※会員登録無料)                                                       |                                      | 0                                                                  |
| 滞在時間の延長笙 その他特曲もブ田音しており                                          |                                      | ※パスワードは大文字小文字の区別があります。 ※パスワードを忘れた方はこちら                             |
| 滞住時間の延及寺、その他将與もこ用意しており<br>ますので、この機会にぜひご登録くださいませ。                |                                      | □ パスワードを30日間保持する                                                   |
| 詳細は下記URLをご覧ください。<br><u>https://www.apahotel.com/apamembers/</u> |                                      | ログイン                                                               |
|                                                                 |                                      | 会員特典の詳細はこちら                                                        |
|                                                                 | <b>登録がお済みでない方</b> は<br>こちらからお進みください→ | 登録がお済みで無い方はこち。                                                     |
|                                                                 | こりりかりわ進めくたさい→                        | 立弊かわ研めて無い力はこう                                                      |

![](_page_6_Picture_0.jpeg)

![](_page_6_Picture_1.jpeg)

#### ②-2【アパホテル会員登録をせず予約ご希望のお客様】

アパホテル会員登録をせず予約ご希望のお客様は、

ページ下部分まで移動してください。

『会員登録をせずに予約へ進む』を押してください。

![](_page_6_Picture_6.jpeg)

WEB予約方法(スマートフォン版) (※アパアプリでは予約不可)

![](_page_7_Picture_1.jpeg)

#### ③-1 宿泊情報の確認

ページ移動後、宿泊情報に間違いがないかご確認ください。 こちらのページにて宿泊情報の変更、

複数部屋のご予約も可能となりますので、

ご希望のお客様は赤枠内情報の変更をお願いいたします。

![](_page_7_Picture_6.jpeg)

| 宿泊情報の研  | <b>雀</b> 認 |   |
|---------|------------|---|
| 到着日     | 2024-09-01 |   |
| 出発日     | 2024-09-02 |   |
| 宿泊数     | 1泊         | ~ |
| 到着予定    | 22:00      | ~ |
| 部屋数     | 1室         | ~ |
| 1部屋利用人数 | 1          |   |

![](_page_8_Picture_1.jpeg)

③-2 宿泊プランの確認

同ページ内中央部分にて、

**赤枠内**がご希望の宿泊内容になっているか

ご確認ください。

![](_page_8_Picture_6.jpeg)

![](_page_9_Picture_1.jpeg)

#### **③-3 支払い情報の入力**

『事前に支払う』または

**『フロントで支払う』**のどちらかお好きな方を 選択してください。

| <ul> <li>事前に支払う</li> </ul> |      |     |          |
|----------------------------|------|-----|----------|
| ○クレジット                     | 決済   |     |          |
| ○エポスかん                     | たん決済 | § ( | ) PayPay |
| ○楽天ペイ                      | Od払  | ,1  | ⊖au PAY  |
| ○あと払い(                     | ペイディ | ()  |          |
| カード番号<br><mark>※</mark>    |      |     |          |
| カード名義 (#                   |      |     |          |
| 角ローマ宇) 🔆                   |      |     |          |
| 有効期限 ※                     | 01   | ~   | 月        |
|                            | 2024 | ~   | 年        |
| セキュリティ                     |      |     |          |
| コード 🔆                      |      |     |          |

WEB予約方法(スマートフォン版) (※アパアプリでは予約不可)

![](_page_10_Picture_1.jpeg)

③-4 料金明細、宿泊者情報の確認

- 1.料金明細内容をご確認いただき、山形県民優待価格が適用されているかご確認ください。
- 2. 『宿泊者情報の確認』欄の内容をご入力ください。
  - (②-1でログインをされた場合は、情報が入力された状態になっております)

|                    |                    | PEPU |   |    |   |
|--------------------|--------------------|------|---|----|---|
| 5部屋タイプ             | 1部屋目               |      |   |    |   |
| 【素泊まり】 【山形県民割】 シング | 宿泊者名               |      |   |    |   |
| レー禁煙室              | (カナまたはア<br>ルファベット) |      |   |    |   |
| 官泊者数/室数            | *                  |      |   |    |   |
| ト人1名 子供0名/1家       | 会員番号(任             |      |   |    |   |
|                    | 意)                 |      |   |    |   |
| <b>省泊合計(税込)</b>    | 性別                 | 男性   |   | 女性 |   |
| 024/09/01          |                    | 0    | ~ | 0  | ~ |
| 大人:5,530円×1名       |                    | _    |   |    |   |
| ,530円×1室           |                    |      |   |    |   |
| 3合計(税込)5,530円      |                    |      |   |    |   |

![](_page_11_Picture_1.jpeg)

### ③-5 予約者情報の入力

必要事項をご入力ください。

(2-1でログインをされた場合は、

情報が入力された状態になっております)

|               | - MET FRUN       |
|---------------|------------------|
| 予約者名(カナ       |                  |
| またはアルファ       |                  |
| ベット) 🔆        |                  |
| Email 🔆       |                  |
| Email(確認)     |                  |
| *             |                  |
| 雪託番号 ※        |                  |
|               | ※半角数字・ハイフンなし     |
| 能偏恶号          | Ŧ                |
| HP 10C EE -2  |                  |
|               | 自動入力             |
|               |                  |
| 都道府県 🔆        | 選択してください 〜       |
| 市区町村 🔆        |                  |
| 丁目番地号 建物<br>名 |                  |
| 頃収書宛名 🔆       |                  |
|               | ※全角20文字、半角40文字以内 |
|               | で入力してください。       |
| +14           | 1.1210           |

WEB予約方法(スマートフォン版) (※アパアプリでは予約不可)

![](_page_12_Picture_1.jpeg)

#### ③-6 予約を確定後、確認メール受領確認

- 1. 『予約を確定』でお進みください。
- 2. 入力いただいたメールアドレス宛に予約確認メールをお送りします。
- 3. こちらで予約完了となります。
- メールの内容に間違いがないかご確認いただくようお願いいたします。

※ホテルから**予約確認の電話はございません。**「予約確認メール」でご確認ください。

![](_page_12_Picture_8.jpeg)